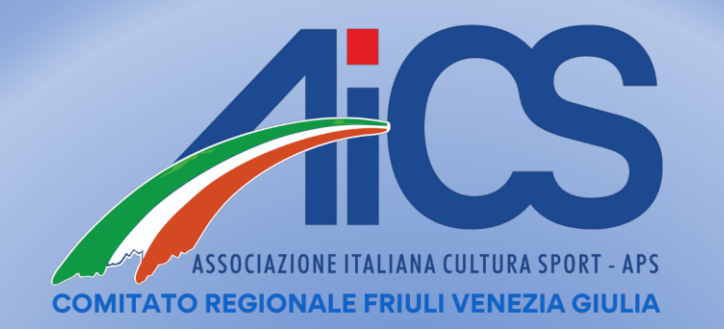

## **INFORMATIVA TESSERAMENTI 2025**

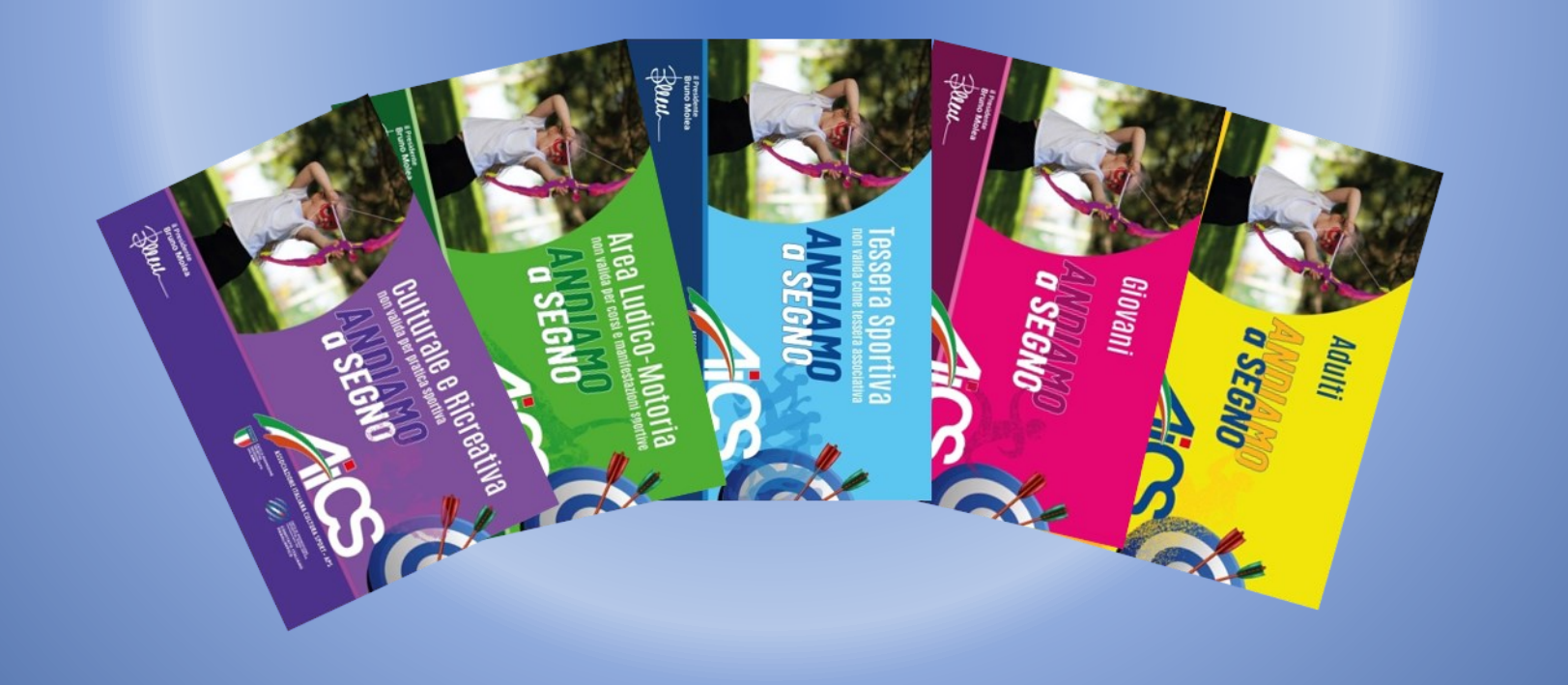

### Indice

- Validità Tesseramento 2024 2025  $\rightarrow$  Slide 4
- Impostazione periodo di validità  $\rightarrow$  Slide 5
- Impostazione scadenza per tutte le attività  $\rightarrow$  Slide 6
- Impostazione scadenza per singola attività  $\rightarrow$  Slide 7
- Forzatura scadenza tessere  $\rightarrow$  Slide 8-9
- Indicazioni sulla procedura di tesseramento  $\rightarrow$  Slide 10
- Fac-simile tesseramento ASD/SSD  $\rightarrow$  Slide 11
- Fac-simile tesseramento APS/ODV/ETS  $\rightarrow$  Slide 12
- Tesserati associati e non associati  $\rightarrow$  Slide 13
- Tesserati volontari sportivi  $\rightarrow$  Slide 14-15
- Tesserati lavoratori sportivi -> Slide 16
- Tesserati volontari del terzo settore  $\rightarrow$  Slide 17-18
- Integrazioni Assicurative  $\rightarrow$  Slide 19-20

Effettuare il log-in tramite il link <u>https://www.aicsnetwork.net/aicsnw/Default.aspx</u> con Username e Password che vi sono stati forniti in fase di registrazione.

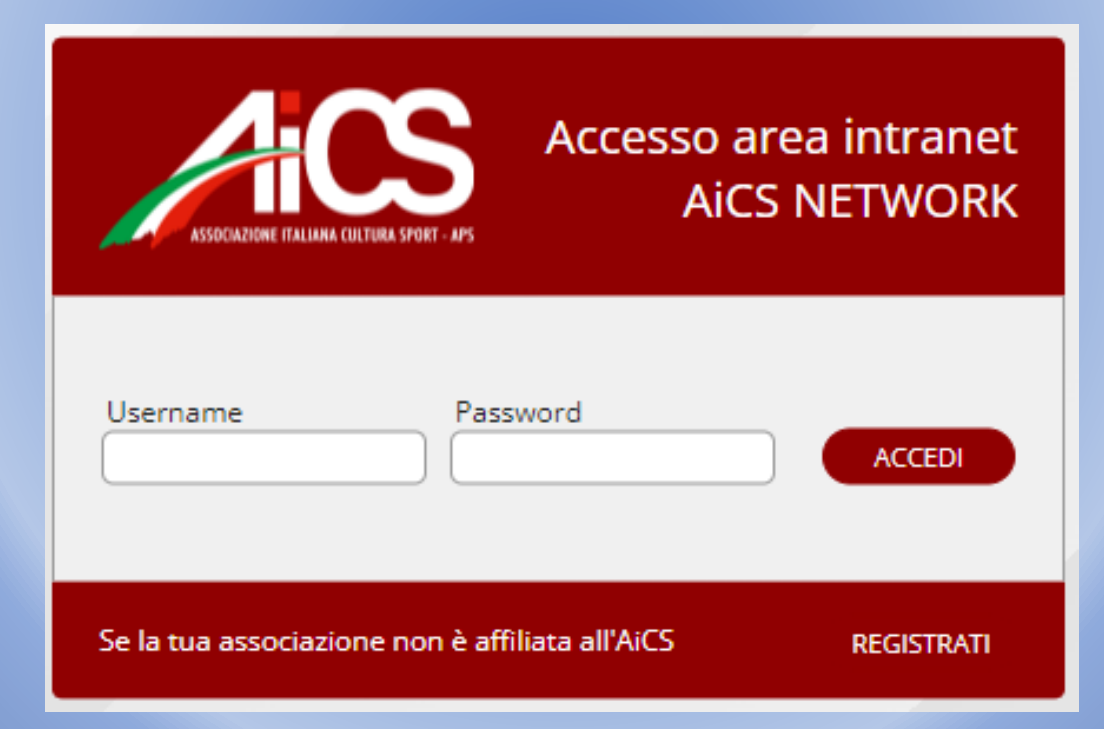

### Validità tesseramento 2024/2025

Il tesseramento può essere impostato optando su 3 scadenze:

- a **365 giorni** (le tessere scadranno esattamente il 365° giorno dalla data di emissione);
- al **31 Agosto** (le tessere scadranno il 31 Agosto successivo alla data di emissione);
- al **31 Dicembre** (le tessere scadranno il 31 Dicembre dell'anno di emissione, per cui ad esempio se si tessera qualcuno a Novembre 2024 la tesserà scadrà il 31 Dicembre 2024);

L'impostazione delle validità varrà solo per i tesseramenti da attivare! (non potrà essere variata la scadenza di una tessera già emessa)

La scelta delle scadenze funzionalmente alla propria attività va fatta esclusivamente dall'associazione. Comitato, salvo autorizzazione scritta non opererà nella scelta!

Qualora, per necessità di rinnovo si ritenga di anticipare tale scadenze sarà possibile utilizzare la funzione «forza scadenza».

A partire dal 1° Gennaio 2025 per i rinnovi/emissioni di nuove tessere sarà necessario rinnovare l'affiliazione A.I.C.S.

#### Impostazione periodo di validità tesseramento 2024/2025

Per impostare il periodo di validità delle tessere è necessario selezionare l'opzione «<u>Circolo</u>» dal menù e successivamente selezionare dalla tendina «<u>Attività</u>»

| AICS NETWORK<br>ASSOCIAZIONE FIALIAMA CULTURA SPORT - APS<br>Progetto finanziato dal Ministero del Lavoro, della Salute e delle Politiche Sociali - Legge 383/2000<br>CIRCOLO SOCI TESSERE EVENTI TABELLE COMUNICAZIONI DOCUMENTI CONTABILITÀ PASSWORD LOGOUT                                                                                                    | Ultimo login: 05/08/2024 09:5    |
|----------------------------------------------------------------------------------------------------|----------------------------------|
| CIRCOLI > ANAGRAFICA (DATI GENERALI) > VISUALIZZAZIONE                                                                                                    |                                  |
| Codice         Tipo         Affiliazione         Scadenza         Anno         Denominazione circolo         Indirizzo           .         .         .         .         .         .         .         .         .         .         .         .         .         .         .         .         .         .         .         .         .         .         .         .         .         .         .         .         .         .         .         .         .         .         .         .         .         .         .         .         .         .         .         .         .         .         .         .         .         .         .         .         .         .         .         .         .         .         .         .         .         .         .         .         .         .         .         .         .         .         .         .         .         .         .         .         .         .         .         .         .         .         .         .         .         .         .         .         .         .         .         .         .         .         .         . | Comitato provinciale             |
| ANAGRAFICA 1 ANAGRAFICA 2 INFO E LOGO SOCI DIRETTIVO ATTIVITÀ STATISTICHE ALLEGATI POLIZZE                                                                                                    |                                  |
| STAMPE (DICH                                                                                                    | IARAZIONI, DOCUMENTI E MODULI) 🖶 |

### Impostazione scadenza per tutte le attività

Selezionare «<u>Scadenza Tessere</u>», da qui si aprirà il menù che permette di scegliere la scadenza delle tessere per tutte le attività del circolo.

| ANAGRAFICA 1 AN | IAGRAFICA 2 INFO E LOGO | SOCI DIRETTIVO ATTIVITÀ STATISTICHE A                                                                               | LLEGATI P         | OLIZZE            |       |             |           |                                 |
|-----------------|-------------------------|----------------------------------------------------------------------------------------------------|-------------------|-------------------|-------|-------------|-----------|---------------------------------|
|                 |                         |                                                                                                    |                   |                   |       | SCADENZA    | TESSERE 🛗 |                                 |
| CARATTERISTICA  | DISCIPLINA              | ATTIVITA                                                                                                    | CODICE            | RASD              | CONI  | SCADENZA TE | SSERE     |                                 |
| Sport           | Atletica leggera        |                                                                                                    |                   | 04                | AF004 | 31/08       | E         |                                 |
| Sport           | Atletica leggera        | SCADENZA TESSERE                                                                                                    |                   | 06                | AF006 | 31/08       | E         |                                 |
| Sport           | Atletica leggera        | Questa funzione imposta la scadenza delle tessere per<br>del circolo. Scagliare una scadenza e fare click sul taste | r tutte le attivi | ità <sub>07</sub> | AF007 | 31/08       | Ξ         |                                 |
| Sport           | Calcio                  | 365 giorni                                                                                                    | 02                | AS002             | 31/08 | Ξ           |           |                                 |
| Sport           | Ciclismo                | Dicarca                                                                                                    |                   | 105               | AX005 | 31/08       | Ξ         | TESSERE DELLA SINGULA AI TIVITA |
| Sport           | Ciclismo                | 365 giorni                                                                                                    |                   |                   |       |             | Ξ         |                                 |
| Sport           | Ciclismo                | 31/08                                                                                                    |                   | 108               | AX008 | 31/08       | Ξ         |                                 |
| Sport           | Danza sportiva          | 31/12                                                                                                    |                   | 006               | BC006 | 31/08       | Ξ         |                                 |
| Sport           | Ginnastica              | CONFERMA                                                                                                    | ANNULLA           | <b>D</b> 1        | BI001 | 31/08       | Ξ         |                                 |
| Sport           | Pallacanestro           | Pallacanestro                                                                                                    | \$3250            | CD002             | CD002 | 31/08       | Ξ         |                                 |

ATTENZIONE: Se viene impostata la scadenza al 31/12, anche le nuove tessere rilasciate dal 01/09/2024 al 31/12/2024 scadranno il 31/12/2024, pertanto si invita a impostare scadenza al 31/12 a decorrere dal 01/01/2025.

## Impostazione scadenza per singola attività

Si possono selezionare differenti date di scadenza per ogni singola attività del circolo. Per fare ciò bisogna cliccare sull'icona a forma di busta in corrispondenza dell'attività interessata

| ANAGRAFICA 1   | ANAGRAFICA 2   | INFO E LOGO | SOCI     | DIRETTIVO       | ATTIVITÀ | STATISTICHE | ALLEGATI | POLIZZE |       |                  |       |
|----------------|----------------|-------------|----------|-----------------|----------|-------------|----------|---------|-------|------------------|-------|
|                |                |             |          |                 |          |             |          |         |       | SCADENZA TESSE   | ERE 🛗 |
| CARATTERISTICA | DISC           | IPLINA      |          | ATTIVITA        |          |             | CODICE   | RASD    | CONI  | SCADENZA TESSERE |       |
| Sport          | Atletica legge | ra          | Corsa su | Corsa su strada |          |             | S0300    | AF004   | AF004 | 31/08            | B     |

Successivamente selezionare «<u>Scadenza Tessere</u>» da qui si aprirà il menù che permette di selezionare l'opzione di scadenza desiderata.

| ANAGRAFICA 1    | ANAGRAFICA 2        | INFO E LOGO       | soci      | DIRETTIVO | ATTIVITÀ | STATISTICHE | ALLEGATI | POLIZZE |                    |
|-----------------|---------------------|-------------------|-----------|-----------|----------|-------------|----------|---------|--------------------|
|                 |                     |                   |           |           |          |             |          |         | SCADENZA TESSERE 🛗 |
| Attività        |                     |                   |           |           |          |             |          |         |                    |
| Atletica legger | a - Corsa su strada | - S0300 - RASD: A | F004 - CC | NI: AF004 |          |             |          |         |                    |
| Scadenza tess   | ere                 |                   |           |           |          |             |          |         |                    |
| 31/08           |                     |                   |           |           |          |             |          |         |                    |
|                 |                     |                   |           |           |          |             |          |         | INDIETRO           |

Si ricorda che l'opzione di scadenza per i tesseramenti delle differenti attività può essere variata durante l'anno, questa scelta si applica solo per i futuri tesseramenti e non ha valore retroattivo.

#### Forzatura scadenza tessere attive

Qualora, per necessità di rinnovo si ritenga di anticipare la scadenze delle tessere sarà possibile forzarla.

All'interno del portale è necessario selezionare la voce «<u>Tessere</u>» e poi «<u>Forza</u> <u>Scadenza</u>»

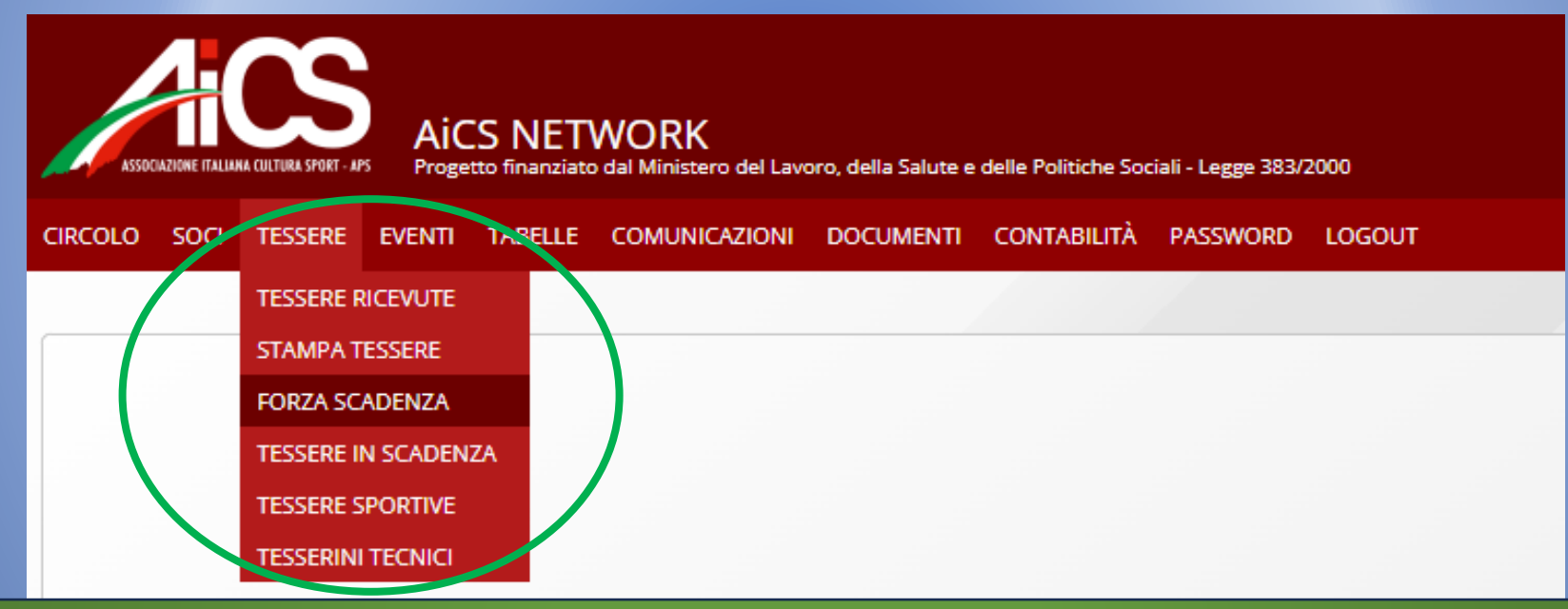

ATTENZIONE: Se era stata sottoscritta un'integrazione assicurativa per le tessere, forzando la scadenza tessera decadrà anche la relativa polizza integrativa

# Si può scegliere di forzare la scadenza della singola tessera, flaggando l'icona accanto alla singola tessera

#### TESSERE > FORZA SCADENZA TESSERE

QUESTA FUNZIONE FORZA LA SCADENZA DELLE TESSERE AL 06/08/2024

Di seguito vengono elencate tutte le tessere che è possibile forzare

#### Seleziona: Tutti, Nessuno

Cerca soci

Paolo Rossi (RSSPLA80A01H501T) - Tessera 365 - BASE - ADULTI nº 0000000 - Rilasciata il 10/09/2023 - Scadenza 31/08/2024

#### Selezionando la voce «Tutti» si forzerà invece la scadenza di tutte le tessere

| TESSERE > FORZA SO                    | A SCADENZA TESSERE                                                                                                |  |
|---------------------------------------|----------------------------------------------------------------------------------------------------|--|
| QUESTA FUNZIONE<br>Di seguito vengono | ONE FORZA LA SCADENZA DELLE TESSERE AL <b>04/08/2024</b><br>ono elencate tutte le tessere che è possibile forzare |  |
| Seleziona: <b>Tutti, N</b>            | i, Nessuno Cerca soci                                                                                             |  |
| 0.                                    | · Tessera 365 - BASE - ADULTI n° 10773249 - Rilasciata il 10/09/2023 - Scadenza 31/08/2024                        |  |
|                                       | - Tessera 365 - BASE - ADULTI nº 10779401 - Rilasciata il 19/11/2023 - Scadenza 31/08/2024                        |  |
|                                       | Tessera 365 - BASE - ADULTI nº 10773250 - Rilasciata il 10/09/2023 - Scadenza 31/08/2024                          |  |
|                                       | - Tessera 365 - BASE - ADULTI nº 10776648 - Rilasciata il 01/10/2023 - Scadenza 31/08/2024                        |  |
|                                       | - Tessera 365 - BASE - ADULTI n° 10776161 - Rilasciata il 06/10/2023 - Scadenza 31/08/2024                        |  |
|                                       | - Tessera 365 - BASE - ADULTI nº 10773251 - Rilasciata il 10/09/2023 - Scadenza 31/08/2024                        |  |
|                                       | - Tessera 365 - BASE - ADULTI nº 10773252 - Rilasciata il 10/09/2023 - Scadenza 31/08/2024                        |  |
|                                       | - Tessera 365 - BASE - ADULTI nº 10773253 - Rilasciata il 10/09/2023 - Scadenza 31/08/2024                        |  |
|                                       | - Tessera 365 - BASE - ADULTI nº 10773254 - Rilasciata il 10/09/2023 - Scadenza 31/08/2024                        |  |
|                                       | - Tessera 365 - BASE - ADUI TL nº 10773255 - Rilasciata il 10/09/2023 - Scadenza 31/08/2024                       |  |

Selezionando «Avanti» poi si forzerà la scadenza delle tessere selezionate.

### Indicazioni sulla procedura di tesseramento

#### Selezionare la voce «Soci» dal menù

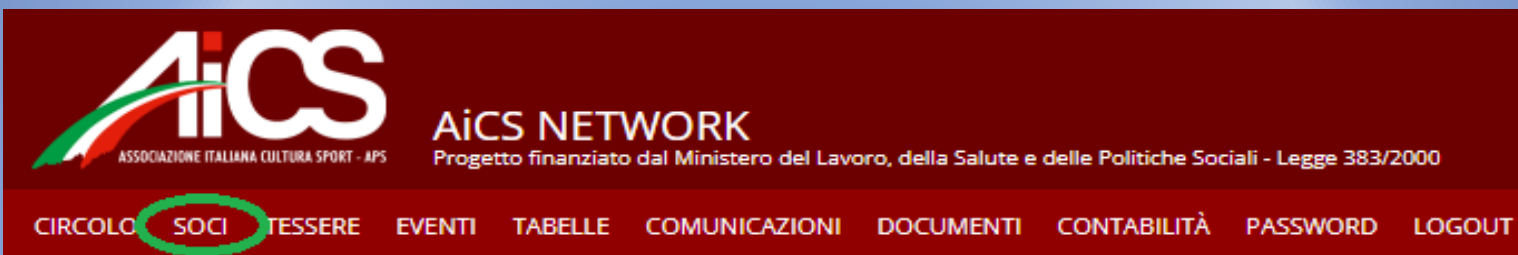

Selezionare «<u>Nuovo Socio</u>» per procedere al tesseramento di un nuovo socio

| Codice Tipo  | Affiliazione | Scadenza    | Anno | Denominazio | one circolo  |             | Indirizzo |         | Comitat | to provinciale   |
|--------------|--------------|-------------|------|-------------|--------------|-------------|-----------|---------|---------|------------------|
| ANAGRAFICA 1 | ANAGRAFICA 2 | INFO E LOGO | SOCI | DIRETTIVO   | ATTIVITÀ     | STATISTICHE | ALLEGATI  | POLIZZE |         |                  |
| Nominativo   |              | N° tessera  |      | Filtro      | Tutti i soci | •           | FILTRA    |         |         | 🖞 STAMPA LISTA 🗧 |

|                            | DATI ANAGRAFICI                              |                                   |                              |                               |                                            |     |                          |
|----------------------------|----------------------------------------------|-----------------------------------|------------------------------|-------------------------------|--------------------------------------------|-----|--------------------------|
|                            | Cognome                                      | Nome                              |                              | Sesso Alias (*)               |                                            | T I |                          |
| NOTA: SE NATO/A            |                                              |                                   |                              | ) No                          |                                            |     | INSERIRE I DATI          |
| ALL'ESTERO INSERIRE SIGLA  | Data di nascita Provincia Lu                 | uogo di nascita                   |                              |                               | Codice fiscale CALCOLA =                   |     | ANAGRAFICI DEL           |
| "EF"                       |                                              |                                   |                              |                               |                                            |     | TESSERATO                |
|                            | (*) Utilizzare l'alias solo se la persona ha | a compilato il modulo di 'Richies | ta Identità Alias'           | CONTROLLA                     | SE IL CODICE FISCALE È DUPLICATO 😤         |     |                          |
|                            | RECAPITI                                     |                                   |                              |                               |                                            |     |                          |
|                            | Indirizzo di residenza / domicilio           |                                   | CAP Provincia                | Comune                        |                                            |     | CLICCARE CALCOLA PER     |
| INSERIRE LA MAIL E IL      |                                              |                                   |                              |                               | v                                          |     | CALCOLARE IN AUTOMATICO  |
| NUMERO DI TELEFONO PER     | E-mail                                       |                                   |                              |                               | lscritto alla newsletter                   |     |                          |
|                            |                                              |                                   |                              | )                             | Si 💌                                       |     |                          |
|                            | Tel abitazione <i>(solo numeri)</i> Ce       | ellulare (solo numeri)            | Fax abitazione (solo numeri) | Tel ufficio (solo numeri)     | Fax ufficio (solo numeri)                  |     |                          |
| CADICADE L'ADD ALCE 2 O    |                                              |                                   |                              | ] [                           |                                            | -   |                          |
| SCARICARE LAPP AICS 2.0    |                                              |                                   |                              |                               |                                            |     |                          |
|                            | TESSERA                                      |                                   |                              |                               |                                            |     | VISUALIZZARE SLIDE 13    |
| NON OPERARE IN QUESTO      | N° tessera Ti                                | ipo tessera                       | Data rilascio Data scadenza  | Tipo                          | Tessera sportiva Da stampare               |     |                          |
| RIQUADRO                   |                                              |                                   |                              |                               |                                            |     |                          |
| niqoneno                   | INQUADRAMENTO                                |                                   |                              |                               |                                            |     |                          |
|                            | Qualifica sociale                            |                                   |                              | Associato                     | Volontario sportivo                        |     |                          |
|                            |                                              | Ŧ                                 |                              | Si                            | * No *                                     |     | VISUALIZZARE SLIDE 14/15 |
|                            | Attività sociale                             |                                   |                              |                               |                                            |     |                          |
|                            |                                              |                                   |                              |                               | v                                          | г   |                          |
| SCEGLIERE LA QUALIFICA     | Qualifica sportiva                           |                                   |                              | Certificato medico            | Data rilascio Data scadenza                |     | SE INSERITE LA DATA DI   |
| SPORTIVA DAL MENU' A       |                                              | *                                 |                              |                               |                                            |     | SCADENZA DEL CERTIFICATO |
| TENDINA E LA PRIMARIA      | Attività sportiva                            |                                   |                              |                               |                                            |     | MEDICO, UNA VOLTA        |
| ΑΤΤΙΛΙΤΑ SPORTIVA SVOLTA   |                                              |                                   |                              |                               | v                                          |     | SCADUTO L'ICONA          |
|                            | NOTE                                         |                                   |                              |                               |                                            |     | DIVENTERA' QUESTA        |
|                            | NOTE                                         |                                   |                              |                               |                                            |     |                          |
|                            |                                              |                                   |                              |                               |                                            |     |                          |
| SPAZIO PER ANNOTAZIONI     |                                              |                                   |                              |                               |                                            |     |                          |
| DI INTERESSE               |                                              |                                   |                              |                               |                                            |     |                          |
| DELL'ASSOCIAZIONE (gruppi, | POLIZZE SOTTOSCRITTE                         |                                   |                              | Si intendono perfezionate sol | o le polizze in regola con il tesseramento |     |                          |
| corsi)                     |                                              |                                   |                              |                               |                                            |     | SELEZIONARE UNA DELLE DU |
|                            |                                              |                                   | Nessun record trovato        |                               |                                            |     | OPZIONI DI CONFERMA UNA  |
|                            |                                              |                                   |                              |                               |                                            |     | VOLTA INSERITI I DATI    |
|                            | POLIZZE DA SOTTOSCRIVERE                     |                                   |                              |                               |                                            |     |                          |
|                            |                                              |                                   | Nessun record traveto        |                               |                                            |     |                          |
|                            |                                              |                                   |                              |                               |                                            |     |                          |
|                            |                                              |                                   |                              |                               |                                            |     | 11                       |
|                            |                                              |                                   |                              | CONFERMA CONFERM              | A E TORNA ALLA LISTA ANNULLA               |     |                          |

| NOTA: SENATO/A<br>ALL'ESTERO INSERIRE SIGLA<br>"EE"                                                                             | DATI ANAGRAFICI<br>Cognome Nome Sesso Alias (*)<br>Data di nascita Provincia Luogo di nascita Codice fiscale CALCOLA<br>(*) Utilizzare l'alias solo se la persona ha compilato il modulo di "Richiesta Identità Alias' CONTROLLA SE IL CODICE FISCALE È DUPLICATO Technology Control de Control de C |
|----------------------------------------------------------------------------------------------------|----------------------------------------------------------------------------------------------------|
| INSERIRE LA MAIL E IL<br>NUMERO DI TELEFONO PER<br>AVERE LA COPIA DIGITALE<br>DELLA TESSERA E POTER<br>SCARICARE L'APP AICS 2.0 | RECAPITI Indirizzo di residenza / domicilio CAP Provincia Comune  F-mail Iscritto alla newsletter Iscritto alla newsletter Iscritto alla newsletter Si Tel abitazione (solo numeri) Fax abitazione (solo numeri) Fax ufficio (solo numeri) Fax ufficio (solo numeri) Fax ufficio (solo numeri)                                                                                                    |
| NON OPERARE IN QUESTO<br>RIQUADRO                                                                                               | TESSERA       VISUALIZZARE SLIDE 13         Nº tessera       Data rilascio       Data scadenza       Tipo       Tessera sportiva       Da stampare         INQUADRAMENTO       INQUADRAMENTO       Induction of the stampare       Induction of the stampare       Induction of the stampare       Induction of the stampare                                                                                                    |
| OPTARE PER LA QUALIFICA<br>SOCIALE RIVESTITA<br>ALL'INTERNO<br>DELL'ASSOCIAZIONE E LA<br>RELATIVA ATTIVITA' SVOLTA              | Qualifica sociale     Volontario sportivo     No     Attività sociale     Qualifica sportiva     Qualifica sportiva     Certificato medico     Data rilascio     Data scadenza     Attività sportiva                                                                                                    |
| SPAZIO PER ANNOTAZIONI<br>DI INTERESSE<br>DELL'ASSOCIAZIONE (gruppi,                                                            |                                                                                                    |
| corsi)                                                                                                    | POLIZZE SOTTOSCRITTE Si Intendono perfezionate solo le polizze in regola con il tesseramento Nessun record trovato DOLIZZE DA SOTTOSCRIVEPE                                                                                                    |
|                                                                                                    | Nessun record trovato                                                                                                    |

### Tesserati associati e non associati

Con la riforma dello Sport (D. lgs. 36/2021), le ASD che lo prevedono nel proprio statuto potranno in fase di assegnazione della tessera distinguere i tesserati in **«tesserati associati»** e **«tesserati non associati»**.

| INQUADRAMENTO      |                 |                             |
|--------------------|-----------------|-----------------------------|
| Qualifica sociale  | Associato<br>Si | Volontario sportivo         |
| Attività sociale   | kicerca         |                             |
| Qualifica sportiva | Si              | Data rilascio Data scadenza |
| Attività sportiva  |                 |                             |

Di default il sistema propone un tesserato associato, qualora il tesserato non sia un associato, nel campo «associato» della scheda socio si dovrà optare per l'opzione «NO».

### **Tesserati volontari sportivi**

Gli Enti sportivi dilettantistici potranno inoltre, in fase di attribuzione della tessera indicare se i loro tesserati rientrano nella definizione di volontari sportivi di cui al D.lgs. 36/2021.

| Qualifica sociale  | Associato<br>Si    | Volontario sportivo<br>No |
|--------------------|--------------------|---------------------------|
| Attività sociale   |                    | Ricerca                   |
| Qualifica sportiva | Certificato medico | si                        |
| Attività sportiva  |                    |                           |

Di default il sistema propone «NO». Se il tesserato è un volontario, nel campo «volontario sportivo» della scheda socio di dovrà optare per l'opzione «SI». (al momento per i volontari non è previsto l'obbligo di stipula della polizza malattia).

NOTA: l'assegnazione della qualifica di volontario è indispensabile qualora allo stesso vengano corrisposti dei specifici rimborsi

I tesserati saranno iscritti al registro dei volontari sportivi, visualizzabile e stampabile cliccando l'opzione «<u>Registro dei volontari sportivi</u>» all'interno della sezione «<u>Stampe(Dichiarazioni, documenti e moduli</u>)» nella tendina «<u>Anagrafica 1</u>» del circolo

| ANAGRAFICA 1 ANAGRAFICA 2 | INFO E LOGO SOCI DIRETTIVO ATTIVITÀ STATISTICHE ALLEGATI POLIZZE               |
|---------------------------|--------------------------------------------------------------------------------|
|                           | STAMPE (DICHIARAZIONI, DOCUMENTI E MODULI)                                     |
|                           | Stampe (dichiarazioni, documenti e moduli)                                     |
|                           | 🖶 ATTESTAZIONE PER MUTUO LIQUIDITÀ ICS                                         |
|                           | 🖶 CERTIFICATO DI AFFILIAZIONE                                                  |
|                           | 🖶 ATTESTATO DI COPERTURA ASSICURATIVA                                          |
|                           | E DICHIARAZIONE DI APPARTENENZA                                                |
|                           | E DICHIARAZIONE SOSTITUTIVA ATTO COSTITUTIVO PER IL REGISTRO DI SPORT E SALUTE |
|                           | REGISTRO DEI VOLONTARI SPORTIVI                                                |
|                           |                                                                                |
|                           |                                                                                |
|                           |                                                                                |
|                           | CHUR                                                                           |

### **Tesserati lavoratori sportivi**

Gli Enti sportivi dilettantistici potranno inoltre, in fase di attribuzione della tessera, indicare se i loro tesserati rientrano nella definizione di lavoratori sportivi dei cui al D.lgs. 36/2021.

(I lavoratori sportivi devono essere obbligatoriamente associati e/o tesserati)

| Qualifica sociale                          | Volontario sportivo Registro dei volontari No Volontari |
|--------------------------------------------|---------------------------------------------------------|
| Attività sociale                           |                                                         |
| Qualifica sportiva<br>Ricerca              | Certificato medico Data rilascio Data scadenza          |
| Non praticante                             | • • • • • • • • • • • • • • • • • • •                   |
| Allenatore                                 |                                                         |
| Altra figura organizzativa / istituzionale |                                                         |
| Altra figura tecnica                       |                                                         |
| Atleta praticante                          | AITENZIONE: Nel campo «qualifica sportiva»              |
| Atleta agonista                            | della scheda socio si dovrà cliccare una delle          |
| Direttore tecnico                          | uena scheua socio si uovia checare una uene             |
| Direttore sportivo                         | tipologie previste dal sopra citato decreto e           |
| Direttore di gara                          |                                                         |
| Dirigente                                  | delibere seguenti.                                      |
| Istruttore                                 |                                                         |
| Preparatore atletico                       |                                                         |
| Tecnico                                    |                                                         |
| Ufficiale di gara                          |                                                         |

#### Tesserati volontari enti del terzo settore

Gli Enti del Terzo Settore (ETS) possono, in fase di attribuzione della tessera, indicare se i loro tesserati rientrano nella definizione di volontari di cui al d.lgs. 11/2017.

Per farlo, nel campo della «<u>Qualifica sociale</u>» della scheda socio dovranno cliccare su «<u>Operatore Volontario</u>» e nel campo «<u>Registro volontari</u>» dovranno cliccare su «<u>Iscritto</u>». Per i volontari degli ETS è obbligatorio stipulare la polizza «Malattia».

| INQUADRAMENTO        |                                                |
|----------------------|------------------------------------------------|
| Qualifica sociale    | Volontario sportivo Registro dei volontari     |
| Operatore volontario | No s Iscritto 🗸                                |
| Attivita sociel      |                                                |
|                      | v                                              |
| Qualifica sportiva   | Certificato medico Data rilascio Data scadenza |
|                      | · · · · · · · · · · · · · · · · · · ·          |
| Attività sportiva    |                                                |
|                      | Ψ                                              |

ATTENZIONE: per ETS/ADV/ODV non è possibile NON avere volontari iscritti al registro Per visualizzare e/o stampare tale registro, andare in «Anagrafica 1», cliccare su «<u>Stampe (Dichiarazioni, Documenti e Moduli)</u>» e poi cliccare su «<u>Registro dei Volontari</u>».

|                                                                                                    | STAMPE (DICHIARAZIONI, DOCUMENTI E MODULI) 🖶 |
|----------------------------------------------------------------------------------------------------|----------------------------------------------|
| CERTIFICATO DI AFFILIZZIONE   CERTIFICATO DI AFFILIZZIONE   CICHIARAZIONE DI APPARTENENZA   DICHIARAZIONE DI APPARTENENZA   DICHIARAZIONE DI ADESIONE ALLA RETE ASSOCIATIVA - RUNTS   REGISTRO DEI VOLONTARI OCCASIONALI   REGISTRO DEI VOLONTARI SPORTIVI   CONFERIMENTO MANDATO ALLA RETE ASSOCIATIVA - RUNTS   OLOFERIMENTO MANDATO ALLA RETE ASSOCIATIVA - RUNTS   NODULO DI RICHIESTA ISCRIZIONE O VARIAZIONE - RUNTS (necessario EXCEL 2007 o superiore) | noduli)                                      |

### **Integrazioni Assicurative**

Per tutti i tesseramenti possono essere richieste polizze integrative.

La richiesta delle polizze può essere effettuata in fase di tesseramento, tuttavia per la loro attivazione sarà necessario aspettare l'emissione della tessera.

Procedura: Andare nel menù «<u>Circolo</u>» e selezionare la voce «<u>Soci</u>».

| CIRCOLO SICI TESSERE     | EVENTI TABELLE COMUNICAZIO       | oni documenti contabil  | ITÀ PASSWORD LOGOUT      |                                          |
|--------------------------|----------------------------------|-------------------------|--------------------------|------------------------------------------|
| CIRCOLI > ANAGRAFICA (DA | TI GENERALI) > VISUALIZZAZIONE   |                         |                          |                                          |
| Codice Tipo Affilia      | zione Scadenza Anno D            | enominazione circolo    | Indirizzo                | Comitato provinciale                     |
| ANAGRAFICA 1 ANAGRA      | AFICA 2 INFO E LOGO SOCI         | DIRETTIVO ATTIVITÀ STAT | ISTICHE ALLEGATI POLIZZE |                                          |
|                          |                                  |                         | STAM                     | PE (DICHIARAZIONI, DOCUMENTI E MODULI) 🖶 |
| Codice Prima             | a affiliazione (data - anno) Dat | a affiliazione Scadenza | Anno Tipo Codice fise    | ale Partita IVA Codice SDI               |

#### Cliccare sull'icona per visualizzare la scheda del singolo socio.

| CIRCOLO SOCI TESSERE EVENTI                                                                                                    | TABELLE COMUNICAZIONI D                                                                   | DOCUMENTI CONTABILITÀ | PASSWORD LOG                      | SOUT                |            |      |        |    |   |
|----------------------------------------------------------------------------------------------------|-------------------------------------------------------------------------------------------|-----------------------|-----------------------------------|---------------------|------------|------|--------|----|---|
| CIRCOLI > SOCI                                                                                                    |                                                                                           |                       | /                                 |                     |            |      |        |    |   |
| Codice         Tipo         Affiliazione         Scadenza         Anno         Denominazione circolo         Indirizzo         Comitato provinciale |                                                                                           |                       |                                   |                     |            |      |        |    |   |
| ANAGRAFICA 1 ANAGRAFICA 2                                                                                                    | INFO E LOGO SOCI DIRETTIV                                                                 | VO ATTIVITÀ STATISTIC | THE ALLEGATI                      | POLIZZE             |            |      |        |    |   |
| Nominativo                                                                                                    | Nominativo Nº tessera Filtro Tutti i soci 🔹 FILTRA NUOVO SOCIO 🕂 IMPORTA 🕑 STAMPA LISTA 🖶 |                       |                                   |                     |            |      |        |    |   |
| NOMINATIVO NATO                                                                                                    | IL LUOGO DI NASCITA RESIL                                                                 | DENZA / DOMICILIO     | TESSERA                           | RILASCIO            | SCADENZA   | TIPO | STAMPA | т  | D |
|                                                                                                    |                                                                                           | <b>206</b> 3<br>365   | 3 <b>1997</b><br>- Base - Giovani | 24/07/2024<br>00:00 | 31/08/2024 | R    |        | •= |   |
|                                                                                                    |                                                                                           | <b>206</b> 3<br>365   | 3 <b>1910</b><br>- Base - Giovani | 18/07/2024<br>00:00 | 31/08/2024 | N    |        | •= | ⊟ |
| - ·                                                                                                    |                                                                                           | <b>206</b> 3<br>365   | 31911<br>- Base - Giovani         | 18/07/2024<br>00:00 | 31/08/2024 | N    |        |    |   |

#### Poi scorrendo la pagina fino in fondo vi apparirà un fac-simile di questa schermata riportante le polizze sottoscrivibili e relativi costi

| POLIZZE DA S | POLIZZE DA SOTTOSCRIVERE                                                                                                    |     |         |   |  |  |  |  |
|--------------|----------------------------------------------------------------------------------------------------|-----|---------|---|--|--|--|--|
| CODICE       | DESCRIZIONE                                                                                                    |     | IMPORTO |   |  |  |  |  |
| A1           | Riservata alle ATTIVITA' NON PERICOLOSE. Diaria da ricovero € 10,00 (massimo risarcimento 30 giorni; franchigia 5 giorni). Rimborso spese<br>mediche: la specifica delle prestazioni rimborsabili dalla presente copertura sono indicate nelle slide pubblicate sul sito www.aics.it<br>dell'associazione, alla voce Tabelia "Definizioni" (massimo € 3.000,00 e franchigia € 150,00). Ad integrazione della polizza base che prevede:<br>Caso Morte € 80.000,00; Invalidità permanente € 80.000,00; franchigia 646%. Rimborso forfettario € 200,00 per frattura ossea<br>radiologicamente accertata, i cui postumi rientrino nella franchigia del 6%. | 1/3 | 2,00 €  | ~ |  |  |  |  |
| B1           | Riservata alle ATTIVITA' NON PERICOLOSE. Diaria da ricovero € 20,00 (massimo risarcimento 30 giorni; franchigia 5 giorni). Rimborso spese<br>mediche: la specifica delle prestazioni rimborsabili dalla presente copertura sono indicate nelle slide pubblicate sul sito www.aics.it<br>dell'associazione, alla voce Tabella "Definizioni" (massimo € 6.000,00 e franchigia € 150,00). Ad integrazione della polizza base che prevede:<br>Caso Morte € 80.000,00; Invalidità permanente € 80.000,00; franchigia 64. Rimborso forfettario € 200,00 per frattura ossea<br>radiologicamente accertata, i cui postumi rientrino nella franchigia del 6%.   | 1/3 | 6,00 €  | ~ |  |  |  |  |
| D1           | POLIZZA INTEGRATIVA TESSERA BASE Estensione massimale SPORT NON PERICOLOSI: - Caso Morte da € 80.000,00 a € 150.000,00 -<br>Invalidità Permanente da € 80.000,00 a € 150.000,00 Franchigia 6% fissa                                                                                                    | 1/3 | 2,00 €  | ~ |  |  |  |  |
| OMNIA        | Estensione RCT personale del singolo associato per tutte le attività sportive e del tempo libero svolte anche senza l'egida AICS, valida 24 ore<br>su 24. Prevede: - Massimale unico per sinistro di € 500.000,00; - Franchigia fissa per sinistro di € 500,00, a carico dell'assicurato, per danni a<br>cose ed animali.                                                                                                    | 1/3 | 6,00 €  | ~ |  |  |  |  |

#### Di default hanno una spunta verde, quindi per attivarle selezionare «Modifica»

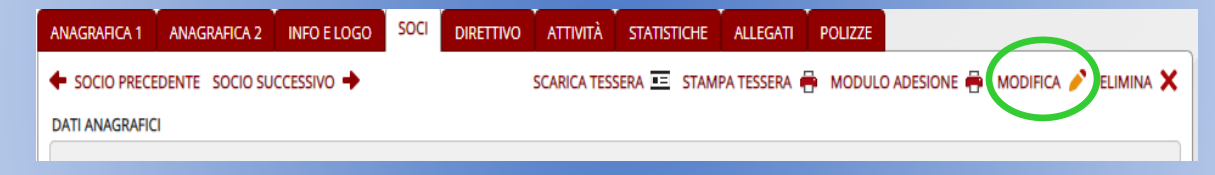

#### E flaggare le polizze da sottoscrivere per poi confermare.

Le polizze da sottoscrivere variano a seconda della qualifica sportiva/sociale inserita durante il

#### tesseramento.

| CODICE | DESCRIZIONE                                                                                                    | 96  | IMPORTO |   |  |  |  |
|--------|----------------------------------------------------------------------------------------------------|-----|---------|---|--|--|--|
| A1     | Riservata alle ATTIVITA' NON PERICOLOSE. Diaria da ricovero € 10,00 (massimo risarcimento 30 giorni; franchigia 5 giorni). Rimborso spese<br>mediche: la specifica delle prestazioni rimborsabili dalla presente copertura sono indicate nelle slide pubblicate sul sito www.aics.it<br>dell'associazione, alla voce Tabella "Definizioni" (massimo € 3.000,00 e franchigia € 150,00). Ad integrazione della polizza base che prevede:<br>Caso Morte € 80.000,00; invalidità permanente € 80.000,00; franchigia 64.150, imborso forfettario € 200,00 per frattura ossea<br>radiologicamente accertata, i cui postumi rientrino nella franchigia del 6%. | 1/3 | 2,00€   | • |  |  |  |
| B1     | Riservata alle ATTIVITA' NON PERICOLOSE. Diaria da ricovero € 20,00 (massimo risarcimento 30 giorni; franchigia 5 giorni). Rimborso spese<br>mediche: la specifica delle prestazioni rimborsabili dalla presente copertura sono indicate nelle silde pubblicate sul sito www.aics.it<br>dell'associazione, alla voce Tabella "Definizioni" (massimo € 6.000,00 e franchigia € 150,00). Ad integrazione della polizza base che prevede:<br>Caso Morte § 80.000,00; Invalidità permanente € 80.000,00; franchigia 6 Mimborso forfettario € 200,00 per frattura ossea<br>radiologicamente accertata, i cui postumi rientrino nella franchigia del 6%.      | 1/3 | 6,00 €  |   |  |  |  |
| D1     | POLIZZA INTEGRATIVA TESSERA BASE Estensione massimale SPORT NON PERICOLOSI: - Caso Morte da € 80.000,00 a € 150.000,00 -<br>Invalidità Permanente da € 80.000,00 a € 150.000,00 Franchigia 6% fissa                                                                                                    | 1/3 | 2,00 €  |   |  |  |  |
| OMNIA  | Estensione RCT personale del singolo associato per tutte le attività sportive e del tempo libero svolte anche senza l'egida AICS, valida 24 ore<br>su 24. Prevede: - Massimale unico per sinistro di € 500.000,00; - Franchigia fissa per sinistro di € 500,00, a carico dell'assicurato, per danni a<br>cose ed animali.                                                                                                    | 1/3 | 6,00€   |   |  |  |  |

# Per qualsiasi informazione/delucidazione contattare la segreteria

Fisso: 0434876666

Cell: 3929345371

Mail: friuliveneziagiulia@aics.it